Чтобы настроить сетевое подключение через роутер Dlink Dir-100 для работы в сети необходимо сделать следующие действия:

1. Подключите сетевой кабель вашего компьютера в любой из 4-х LAN портов роутера. Кабель Уют Телеком должен быть подключен к порту WAN (иногда данный порт называется Internet).

2. Откройте браузер (например, Internet Explorer) и перейдите по адресу 192.168.0.1

3. Введите имя пользователя (User Name) и пароль (Password). По умолчанию имя пользователя: admin, пароль не требуется, как показано на рисунке:

| Product Page:DIR-100 Logout | Hardware Version: A1 Firmware Version:v1.02 |
|-----------------------------|---------------------------------------------|
| D-Link                      |                                             |
|                             |                                             |
| LOGIN                       |                                             |
| Log in to the router:       |                                             |
| User Name ad<br>Password    | in Log In                                   |
|                             |                                             |
| WIRED                       |                                             |

## 4. В меню «Internet» выберите «Manual Configure»

| Product Page: DIR-100                        | 1                                                                                                    |                                                                                                    |                                                                                                    |                                                                                                    | Firmware Version: 1.12                                                                                                    |
|----------------------------------------------|----------------------------------------------------------------------------------------------------|----------------------------------------------------------------------------------------------------|----------------------------------------------------------------------------------------------------|----------------------------------------------------------------------------------------------------|----------------------------------------------------------------------------------------------------|
| D-Link                                       | ć                                                                                                    |                                                                                                    |                                                                                                    |                                                                                                    |                                                                                                    |
| DIR-100                                      | SETUP                                                                                                    | ADVANCED                                                                                                    | MAINTENANCE                                                                                                    | STATUS                                                                                                    | HELP                                                                                                    |
| Internet<br>Network Settings<br>VPN Settings | INTERNET CONNEC<br>There are 2 ways to se<br>Connection Setup Wize<br>INTERNET CONNEC<br>If you would like to uti<br>new D-Link Router to 1<br>Setup Wizard button be<br>Setup Wizard<br>Note: Before launching<br>the Quick Installation C<br>MANUAL INTERNET<br>If you would like to co<br>click on the Manual Con- | TION :<br>etup your Internet conne<br>ard or you can manually c<br>TION WIZARD :<br>lize our easy to use Web-<br>the Internet, as well as o<br>elow.<br>g these wizards, please m<br>suide included in the pack<br>CONNECTION OPTION<br>ofigure the Internet setti<br>ofigure button below. | action. You can use the We<br>onfigure the connection.<br>based Wizards to assist you<br>onfigure the Wireless settir<br>ake sure you have followed<br>age.<br>DNS :<br>ngs of your new D-Link Ro | eb-based Internet<br>u in connecting your<br>ngs, click on the<br>d all steps outlined in<br>uter manually, then | Helpful Hints<br>If you are new to<br>networking and have never<br>configured a router before,<br>click on <b>Setup Wizard</b> and<br>the router will run you<br>through a few simple steps<br>to get your network up and<br>running.<br>If you consider yourself an<br>Advanced user and have<br>configured a router before,<br>click Manual Configure to<br>input all the settings<br>manually. |

## 5. В поле «My Internet Connection» выберите «Dynamic IP(DHCP)» Product Page: DIR-100 Firmware Version: 1.12

| Troduct Fage, Bik i |                                                                                                    |                                                            |             |        |      |
|---------------------|----------------------------------------------------------------------------------------------------|------------------------------------------------------------|-------------|--------|------|
| D-Lin               | k                                                                                                    |                                                            |             |        |      |
|                     |                                                                                                    |                                                            |             |        |      |
| DIR-100             | SETUP                                                                                                   | ADVANCED                                                   | MAINTENANCE | STATUS | HELP |
| Internet            |                                                                                                    | Helpful Hints                                              |             |        |      |
| Network Settings    | work Settings Use this section to configure your Internet Connection type. There are several connection |                                                            |             |        |      |
| VPN Settings        | types to choose from<br>Russian PPTP. If you a                                                          | Internet, be sure to choose<br>the correct <b>Internet</b> |             |        |      |

| Service Provider. Note: If using the PPPoE option your computers. Save Settings Don't Save S | on, you will need to remove<br>ettings                                           | or disable any PPPoE client software | Connection Type from<br>the drop down menu. If<br>you are unsure of which<br>option to choose, please<br>contact your Internet<br>Service Provider (ISP)<br>If you are having trouble |
|----------------------------------------------------------------------------------------------|----------------------------------------------------------------------------------|--------------------------------------|----------------------------------------------------------------------------------------------------|
| INTERNET CONNECTION                                                                          | TYPE :                                                                           |                                      | accessing the Internet<br>through the router, doub                                                                                                    |
| Choose the mode to be used                                                                   | by the router to connect to                                                      | the Internet.                        | check any settings you<br>have entered on this pag-<br>and verify them with your<br>ISP if needed.                                                                                    |
| My Internet Connection is :                                                                  | Static IP                                                                        | -                                    |                                                                                                    |
| 801.<br>                                                                                     | Static IP                                                                        |                                      |                                                                                                    |
| STATIC IP ADDRESS IN                                                                         | Dynamic IP (DHCP)<br>PPPoE (Username / Password)<br>PPTP (Username / Password)   | :                                    |                                                                                                    |
| Enter the static address inform                                                              | L2TP (Username / Password)                                                       | t Service Provider (ISP).            |                                                                                                    |
|                                                                                              | BigPond (Australia)                                                              |                                      |                                                                                                    |
| IP Address :                                                                                 | BigPond (Australia)<br>Russian PPPoE( Dual Access)<br>Russian PPTP( Dual Access) | y your ISP)                          |                                                                                                    |

6. Сохраните настройки, нажав «Save Settings». После сохранения настроек роутер перезагрузится и настройки вступят в силу

## **D-Link**

| DIR-100                                      | SETUP                                                                                                    | ADVANCED                                                                                                    | MAINTENANCE                                                                                                    | STATUS                                                                                              | HELP                                                                                                    |
|----------------------------------------------|----------------------------------------------------------------------------------------------------|----------------------------------------------------------------------------------------------------|----------------------------------------------------------------------------------------------------|----------------------------------------------------------------------------------------------------|----------------------------------------------------------------------------------------------------|
| Internet<br>Network Settings<br>VPN Settings | INTERNET CONNEC<br>Use this section to con<br>types to choose from:<br>Russian PPTP. If you ar<br>Service Provider.<br>Note: If using the PPP<br>on your computers.<br>Save Settings Don'<br>INTERNET CONNEC<br>Choose the mode to b<br>My Internet Connection<br>My Internet Connection<br>Use this Internet conn<br>with IP Address inform<br>Host Na<br>MAC Addi | TION         figure your Internet Con         Static IP, DHCP, PPPOE,         e unsure of your connect         oE option, you will need         t Save Settings         TION TYPE :         e used by the router to         in is :       Dynamic IP (DHCP)         P) INTERNET CONNE         ection type if your Internation and/or a username         ame : | nection type. There are se<br>PPTP, L2TP, BigPond, Russ<br>tion method, please contact<br>to remove or disable any P<br>connect to the Internet.<br>CTION TYPE :<br>net Service Provider (ISP) d<br>and password.<br>0 - 00 - 00 - 00 | veral connection<br>sian PPPoE and<br>ct your Internet<br>PPoE client software<br>idh't provide you | Helpful Hints<br>When configuring the<br>router to access the<br>Internet, be sure to choose<br>the correct Internet<br>Connection Type from<br>the drop down menu. If<br>you are unsure of which<br>option to choose, please<br>contact your Internet<br>Service Provider (ISP).<br>If you are having trouble<br>accessing the Internet<br>through the router, double<br>check any settings you<br>have entered on this page<br>and verify them with your<br>Internet Service<br>Provider (ISP) if needed. |